## **Tutorial for Posting on MLC Jobs Blog**

http://blogs.mlc-wels.edu/studentjobs

Click on "Submit a Job"

Enter a Job Title

**Job Location**--Enter the location (i.e. city, state) of the job site. You may consider entering the physical address in this field. As a result, a map will appear pinpointing your location when students click on the link. This is particularly helpful for those jobseekers who are unfamiliar with the New Ulm area. If your job is on-campus, select "Martin Luther College New Ulm, MN"

Job Type-open the drop down box and choose from the list

Job Category-open the drop down box and choose from the list

**Description**-enter as much information as you can. Please include information such as hours, qualifications, duties required, pay, how to apply, contact information, etc.

**Application**-this feature is for employers/job providers who require applicants to contact them via email, or use an on line application to apply. Web site ULR's should include 'http://' in the address. Students who click on the "Apply for Job" button will be transported directly to the email screen or the web site's application page.

**Company Name**-private users: select the Private Party option from the drop down list.

Click on **Preview job listing**-please check carefully for errors. Use the *Edit listing* button to make changes. Once the ad is submitted you will not be able to edit. Contact the web blog moderator for assistance.

## Click on **Publish**

It may take up to one business day before your posting reaches approved status and is published. Contact the web blog moderator, Lynnda Kalk if you have any questions. kalkls@mlc-wels.edu